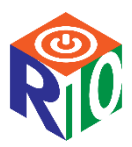

## Unique ID Enrollment Tracking - State Performance Plan 7 (SPP 7)

| Instructions                                                                                                    | Screen Shot                       |  |
|----------------------------------------------------------------------------------------------------|-----------------------------------|--|
| Trouble Shooting:                                                                                                    |                                   |  |
| <ul> <li>If there is not an Enrollment Tracking(ET) record match for a student, check the following: <ol> <li>The student's Unique ID entered in the SPP 7 system matches the student's UID in your Student Information System (SIS).</li> <li>The correct Unique ID in SPP 7 data has a UID ET record.</li> <li>The SSN in SPP7 matches the student's SSN in your SIS and the SSN on the students UID record. (see searching a Student in UID below)</li> <li>The campus number entered in the Data for SPP 7 matches the student's correct campus. <ol> <li>Correct student's campus ID in SPP 7 data to match UID.</li> </ol> </li> <li>If none of the above: <ol> <li>The student will need an UID record created/updated in the Unique ID System and/or a manual ET event added to the ET record (steps below).</li> </ol> </li> </ol></li></ul> |                                   |  |
| Searching a Student in UID:                                                                                                    |                                   |  |
| Before adding an ET Event to a student, the student must exist in the Unique ID System.                                                                                                    |                                   |  |
| Log into your TEAL Account>Texas Student Data<br>System Portal(TSDS)> Manage Unique IDs                                                                                                    | Manage<br>Unique IDs              |  |
| <ol> <li>Click the hamburger menu next to Unique ID at<br/>the top of the screen.</li> <li>Under Search, click on Person.</li> </ol>                                                                                                    | UNIQUE ID         << Back to Home |  |

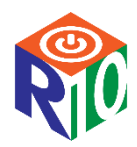

## Unique ID Enrollment Tracking - State Performance Plan 7 (SPP 7)

| Instructions                                                                                                    | Screen Shot                                                                                                    |  |
|----------------------------------------------------------------------------------------------------|----------------------------------------------------------------------------------------------------|--|
| <ul> <li>3. Under Basic Search, enter the student's:</li> <li>a. First Name</li> <li>b. Last Name</li> <li>c. Date of Birth</li> <li>d. Click Search</li> </ul>                                                                                                    | BASIC SEARCH     ADVANCED SEARCH     ID SEARCH       First Name*                                                              |  |
| <ul> <li>4. If the student appears in the search with the corr Student below.</li> <li>5. If the student appears in the search with the inco <ul> <li>a. MAKE SURE THIS IS THE CORRECT STUDE</li> <li>b. Click on the student name</li> <li>c. Click Edit Person</li> <li>d. Update the student's SSN/Alt ID</li> </ul> </li> <li>6. If the student is not in the UID System, proceed to be appears in the student is not in the UID System.</li> </ul> | ect SSN/Alt ID, proceed to <b>Adding an ET Event to a</b><br>rrect SSN/Alt ID:<br>NT<br>o Adding a Student to the UID System. |  |
| Adding/Updating a Student to the UID System:                                                                                                    |                                                                                                    |  |
| <ol> <li>Click on the Hamburger Menu next to Unique<br/>ID.</li> <li>Under Assign, select Enter Online.</li> </ol>                                                                                                    | UNIQUE ID << Back to Home ASSIGN Enter Online Upload File DOWNLOAD Batch Location SEARCH Batch Person Log Out                 |  |

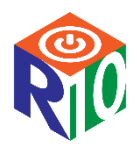

## Unique ID Enrollment Tracking - State Performance Plan 7 (SPP 7)

| Instructions                                                                                                    | Screen Shot                                                                                                    |
|----------------------------------------------------------------------------------------------------|----------------------------------------------------------------------------------------------------|
| <ol> <li>Enter all information with an *.</li> <li>Click Assign Unique ID Number.</li> </ol>                                                                                                    |                                                                                                    |
| Adding an ET Event to a Student:                                                                                                    |                                                                                                    |
| Only a district-level UID user will be able create an ET ev                                                                                                    | ent for a student who attends a campus in their district.                                                                                                    |
| From the student Enrollment screen, you can manually<br>add an enrollment.<br>1. Click Add Enrollment                                                                                                    | All Check Student         Disk is start?         Disk is start?         Disk is start         Disk is start?         Disk |
| Student's demographic information will default.                                                                                                    | THEY I WIT MITHING THE                                                                                                    |
| <ul> <li>2. Fill in:</li> <li>a. Grade Level – select grade level from drop down</li> <li>b. Campus – 9 digits</li> <li>c. Enroll/Withdraw Date – select from calendar drop down</li> <li>d. Enroll/Withdraw Type – select Entry or Exit from drop down</li> <li>e. Enroll/Withdraw Flag – should be verified</li> </ul> | Uncode 0     SERVENSISE       Instrument     AAA       Instrument     Genet       Uncode Names     Stadent       Genetis     Stadent       Genetis     Stadent       Genetis     Stadent       Genetis     Stadent       Genetis     Stadent       Genetis     Stadent       Genetis     Stadent       Genetis     Genetis       Genetis     Genetis       Genetis     Gene                                                                                                    |
| f. Local ID – enter Local ID from you SIS<br>Click Add Enrollment                                                                                                    | BACK TO PERSON INFORMATION ADD ENROLLMENT                                                                                                    |